## PROGRAMA DE VACUNACIÓN PRENATAL FRENTE A LA TOS FERINA EN CASTILLA Y LEÓN

## ANEXO 3. REGISTRO DE VACUNAS EN MEDORACYL. PASOS A SEGUIR

## PARA EL RESPONSABLE DE VACUNAS DEL CENTRO DE SALUD

Revisar el módulo de almacén:

- ✓ las dosis de Boostrix deben estar adecuadamente asignadas a la presentación DIFTERIA, TETANOS, TOS FERINA ( dTpa de baja carga)
- ✓ caducidades
- ✓ las existencias deben corresponder con las dosis almacenadas en los frigorífcos de la zona básica

| 🧧 MedoraCyL (CONT0170) - Internet Explorer |                         |                            | _ 🗆 🗙            |
|--------------------------------------------|-------------------------|----------------------------|------------------|
| Consulta Agenda Pacientes Persona          | I Informes Configuració | n 🛛 Herramientas 눱 🔟 🙎 🦄 🦄 |                  |
| Difteria, Tétanos, Tosferina               |                         |                            | C.S. BRIVIESCA   |
| LOTE                                       | FECHA CADUCIDAD         | MARCA COMERCIAL            | EXISTENCIAS BOR. |
| AC37B132AB                                 | 31/01/2016              | Boostrix                   | 14 🗙             |
|                                            |                         |                            |                  |
|                                            |                         |                            |                  |
|                                            |                         |                            |                  |
|                                            |                         |                            |                  |
|                                            |                         |                            |                  |
|                                            |                         |                            |                  |
|                                            |                         |                            |                  |
|                                            |                         |                            |                  |
|                                            |                         |                            |                  |
|                                            |                         |                            |                  |
|                                            |                         |                            |                  |
|                                            |                         |                            |                  |
|                                            |                         |                            |                  |
|                                            |                         |                            |                  |
|                                            |                         |                            |                  |
|                                            |                         |                            |                  |
|                                            |                         |                            |                  |
|                                            |                         |                            |                  |
|                                            |                         |                            |                  |
|                                            |                         |                            |                  |
| Activa No activa O Activas O Inacti        | vas O Todas             |                            | Nuevo lote Salir |
|                                            |                         |                            |                  |
|                                            |                         |                            |                  |
|                                            |                         |                            |                  |

## PARA EL PROFESIONAL QUE REGISTRA LA DOSIS ADMINISTRADA:

1. Visor clínico: carpeta vacunas

|                                    |                             |                         |                 |               |                                         |                          |                           | AE No           |
|------------------------------------|-----------------------------|-------------------------|-----------------|---------------|-----------------------------------------|--------------------------|---------------------------|-----------------|
|                                    |                             | PRUEBA,                 | PRUEBA;         | 25 años -     | CIP: PRX                                | X9001419040              | 10                        |                 |
| VISOR CLINICO                      | Consulta                    | Mostrar Todo            | Fecha           | 04/12/2015    | 🏢 🖶                                     | Catálogo                 | PRO. CLINICOS             | ABIERTOS        |
| Uatos personales                   | 03/12/2015 11:2             | D CAG MED               |                 |               |                                         | Actuación:               |                           | Periodo:        |
| Antecedentes                       | EMBARAZO<br>04/12/2015 08:0 | B CAG MED               |                 |               |                                         | TODAS                    |                           | TODOS           |
| 🗋 Alergias-Int                     | DIABETES MELL               | ITUS TIPO 1             |                 |               |                                         |                          | CLINICOS                  | Cerrar procesos |
| Anamnesis                          |                             |                         |                 |               |                                         | 2 01/01/1                | 990 ACTIVIDADES PREVENT   | IVAS            |
| Exploración                        |                             |                         |                 |               |                                         | 03/12/2                  | 015 DIABETES MELLITUS TIP | O 1 (CAG)       |
| Test                               |                             |                         |                 |               |                                         | 03/12/2                  | 015 EMBARAZO (CAG)        |                 |
| Analítica                          |                             |                         |                 |               |                                         |                          |                           |                 |
| 🗋 Radiología                       |                             |                         |                 |               |                                         |                          |                           |                 |
| P. diagnósticas                    |                             |                         |                 |               |                                         |                          |                           |                 |
| Prescripciones Entrega de Material |                             |                         |                 |               |                                         |                          |                           |                 |
| Entrega de Material                | K                           |                         |                 |               |                                         |                          |                           |                 |
| Vacunas                            |                             |                         |                 |               |                                         |                          |                           |                 |
| Interconsultas                     |                             |                         |                 |               |                                         |                          |                           |                 |
| Proc. terapeuticos                 |                             |                         |                 |               | _                                       |                          |                           |                 |
| Guías asistenciales                |                             |                         |                 |               | ^                                       |                          |                           |                 |
| Datos clínicos                     |                             |                         |                 |               |                                         |                          |                           |                 |
| Informes                           |                             |                         |                 |               | × 44                                    |                          |                           |                 |
| Gestión de citas                   | a.                          |                         |                 |               |                                         |                          |                           |                 |
| Hospital<br>Sociosanit, GASS       | J.                          |                         |                 |               | <u> </u>                                | Creat                    |                           |                 |
|                                    |                             |                         |                 |               |                                         | PAS (mm ha)              | antes                     |                 |
|                                    |                             |                         |                 |               | $\sim$                                  | PAD (mm hg)              |                           |                 |
|                                    |                             |                         |                 |               | $\sim$                                  | F CARD (ppm)             |                           |                 |
|                                    |                             |                         |                 |               | <b>*</b>                                | SAT 02 (%)               |                           |                 |
|                                    | 40                          |                         |                 |               | - E                                     | F RESP (resp/mi          | in.)                      |                 |
|                                    |                             |                         |                 |               | _                                       | T <sup>a</sup> CENT (°c) |                           |                 |
|                                    |                             |                         |                 |               | ~                                       | PESO (kg)                |                           |                 |
|                                    |                             |                         |                 |               |                                         | TALLA (cm)               |                           |                 |
|                                    |                             |                         |                 |               | $\sim$                                  | IMC (kg/m2)              |                           |                 |
|                                    |                             |                         |                 |               |                                         | C CAD (cm)               |                           |                 |
|                                    | 40                          |                         |                 |               | - E - E - E - E - E - E - E - E - E - E | GLUC AD (mg/d            | )                         |                 |
|                                    | To                          | al: 0 motivos Drimera / | Anterior Siguie | anta l'Iltima |                                         | P. CEF. (cm)             |                           |                 |

2. Abrir el calendario de vacunación:

| 9 <mark>%</mark>     |                         |            |               |                 |            |      |         |                       |          | Al: No Pr      |
|----------------------|-------------------------|------------|---------------|-----------------|------------|------|---------|-----------------------|----------|----------------|
| Calendario de vacuna | ación                   |            |               |                 |            |      |         |                       |          |                |
| ANTIGENO             | PRÓXIMA DOSIS           | DOSIS      | DOSIS         | DOSIS           | VER.       | BOR. | OP. E   | XC.                   | MOTIVO   |                |
|                      |                         |            |               |                 |            |      |         |                       |          |                |
|                      |                         |            |               |                 |            |      |         |                       |          |                |
|                      |                         |            |               |                 |            |      |         |                       |          |                |
|                      |                         |            |               |                 |            |      |         |                       |          |                |
|                      |                         |            |               |                 |            |      |         |                       |          |                |
|                      |                         |            |               |                 |            |      |         |                       |          |                |
|                      |                         |            |               |                 |            |      |         |                       |          |                |
|                      |                         |            |               |                 |            |      |         |                       |          |                |
|                      |                         |            |               |                 |            |      |         |                       |          |                |
|                      |                         |            |               |                 |            |      |         |                       |          |                |
|                      |                         |            |               |                 |            |      |         |                       |          |                |
|                      |                         |            |               |                 |            |      |         |                       |          |                |
|                      |                         |            |               |                 |            |      |         |                       |          |                |
|                      |                         |            |               |                 |            |      |         |                       |          |                |
|                      |                         |            |               |                 |            |      |         |                       |          |                |
| Dosis completa Fech  | a próxima dosis 🗾 Fecha | a excedida | Correctamente | e vacunado has  | ta la fech | a 📃  | Pauta c | orrectora             |          |                |
|                      |                         |            |               |                 |            |      |         |                       | Correcta | mente vacunado |
| Pautas correctoras   |                         | Presenta   | aciónSeleccio | one presentació | n          |      |         | $\mathbf{\mathbf{v}}$ | Imprimir | Salir          |
|                      |                         |            |               |                 |            |      |         |                       |          |                |

3. Desplegar el campo Presentación y seleccionar Difteria, Tétanos, Tosferina (dTpa de baja carga)

| alendario de vacunac |                                    |              |                            |                                |                       |              | 6            |     | 10        | AC NO I       |
|----------------------|------------------------------------|--------------|----------------------------|--------------------------------|-----------------------|--------------|--------------|-----|-----------|---------------|
|                      | ión                                |              |                            |                                |                       |              |              |     |           |               |
| ANTIGENO             | PRÓXIMA DOSIS DOS                  | SIS I        | DOSIS                      | DOSIS                          | VER.                  | BOR.         | OP. EXC.     |     | ΜΟΤΙVΟ    |               |
|                      |                                    |              |                            |                                |                       |              |              |     |           |               |
|                      |                                    |              |                            |                                |                       |              |              |     |           |               |
|                      |                                    |              |                            |                                |                       |              |              |     |           |               |
|                      |                                    |              |                            |                                |                       |              |              |     |           |               |
|                      |                                    |              |                            |                                |                       |              |              |     |           |               |
|                      |                                    |              |                            |                                |                       |              |              |     |           |               |
|                      |                                    |              |                            |                                |                       |              |              |     |           |               |
|                      |                                    |              |                            |                                |                       |              |              |     |           |               |
|                      |                                    |              |                            |                                |                       |              |              |     |           |               |
|                      |                                    |              |                            |                                |                       |              |              |     |           |               |
|                      |                                    |              |                            |                                |                       |              |              |     |           |               |
|                      |                                    |              |                            |                                |                       |              |              | 1   |           |               |
|                      |                                    |              |                            |                                |                       |              |              |     |           |               |
|                      |                                    |              |                            |                                |                       |              |              |     |           |               |
|                      |                                    |              |                            |                                |                       |              |              | · \ |           |               |
|                      |                                    |              |                            |                                |                       |              |              |     |           |               |
| Dosis completa       | próxima dosis <b>Fecha excedid</b> | a 🔽 Co       | orrectamente               | vacunado has                   | sta la fech           |              | Pauta correc | ora | X         |               |
|                      |                                    |              | -Seleccion                 | e presentació<br>tanos Tosferi | n                     |              |              |     |           |               |
|                      |                                    |              | DTPa+Hib+<br>DTPa-POLI     | POLIO+HB (h<br>O+ Hib (penta   | exavalent<br>valente) | e)           |              |     | Correctar | nente vacunad |
| Pautas correctoras   |                                    | Presentaciór | n Hepatitis B<br>Meningoco | co Conjugada                   | C                     |              |              |     | Imprimir  | Salin         |
|                      |                                    |              | Neumocóci<br>Sarampión     | Rubéola, Par                   | notiditis (tr         | riple vírica | a)           |     |           |               |
|                      |                                    | _            | Varicela                   | ate .                          |                       |              |              |     |           |               |

4. Seleccionar LOTE de la marca comercial BOOSTRIX

| 🤶 MedoraCyl | L - PRUEBA , PRUEBA; 25 | años - CIP: PRXX900141904010 (CONT0170) - Internet Explorer                              | <u> </u>               |
|-------------|-------------------------|------------------------------------------------------------------------------------------|------------------------|
| 🐴 🕒 🍾       | 8                       |                                                                                          | Al: No Preg            |
| Calen       | ndario de vacunac       | ión                                                                                      |                        |
|             | ANTIGENO                | PRÓXIMA DOSIS DOSIS DOSIS VER. BOR. OP. EXC.                                             | MOTIVO                 |
|             | 🖨 MedoraCyL - PRI       | JEBA , PRUEBA; 25 años - CIP: PRXX900141904010 (CONT0170) - Diálogo de pá 🔀              |                        |
|             | Difteria, Tétan         | os, Tosferina                                                                            |                        |
|             | Lote                    | Lote manual                                                                              |                        |
|             | Marca comercial         |                                                                                          |                        |
|             | Fecha de aplicación     | 04/12/2015                                                                               |                        |
|             |                         | Aplicada fuera del centro                                                                |                        |
|             |                         |                                                                                          |                        |
|             | Indicación              | Seleccione indicacion                                                                    |                        |
|             | Observaciones           |                                                                                          |                        |
|             |                         |                                                                                          |                        |
|             |                         |                                                                                          |                        |
|             | Debe elegir una marca   | comercial. Si la desconoce, debe desmarcar lote externo y seleccionar lote desconocido   |                        |
|             |                         | Aceptar Salir                                                                            |                        |
|             |                         |                                                                                          |                        |
|             |                         |                                                                                          |                        |
|             |                         |                                                                                          |                        |
|             |                         |                                                                                          |                        |
| Dos         | is completa 🗾 Fecha p   | róxima dosis 🗾 Fecha excedida 🦲 Correctamente vacunado hasta la fecha 🧾 Pauta correctora |                        |
|             |                         |                                                                                          | Correctamente vacunado |
|             |                         |                                                                                          |                        |
|             | rautas correctoras      | Presentación Anterna, retanos, rosterina                                                 | imprimir Salir         |
|             |                         |                                                                                          |                        |
|             |                         |                                                                                          |                        |

| ANTIGENO              | PRÓXIMA DOSIS DOSIS DOSIS DOSIS VER. BOR. OP. EX                                       | C. MOTIVO        |
|-----------------------|----------------------------------------------------------------------------------------|------------------|
| MedoraCyL - PRU       | EBA , PRUEBA; 25 años - CIP: PRXX900141904010 (CONT0170) - Diálogo de pá 🔀             |                  |
| Difteria, Tétan       | os. Tosferina                                                                          |                  |
| ,                     |                                                                                        |                  |
| Lote                  | Lote manual                                                                            |                  |
| Marca comercial       | Use las teclas de dirección + intro.cerrar (es                                         |                  |
| Fecha de aplicación   | DESCONOCIDO                                                                            |                  |
|                       | AC37B132AB                                                                             |                  |
|                       | Boostrix                                                                               |                  |
| Indicación            |                                                                                        |                  |
| Observaciones         |                                                                                        |                  |
|                       | ^                                                                                      |                  |
|                       | ~ ~                                                                                    |                  |
|                       | < >                                                                                    |                  |
| Debe elegir una marca | comercial. Si la desconoce, debe desmarcar lote externo y seleccionar lote desconocido |                  |
|                       | Aceptar Salir                                                                          |                  |
| -                     |                                                                                        |                  |
|                       |                                                                                        |                  |
|                       |                                                                                        |                  |
|                       |                                                                                        |                  |
| s completa Fecha pr   | óxima dosis 📕 Fecha excedida 🦰 Correctamente vacunado hasta la fecha 🥅 Pauta co        | rectora          |
|                       |                                                                                        | Correctamente va |
|                       |                                                                                        | -                |
| Pautas correctoras    | Presentación Billion Illianne Illianne                                                 | / Imprimir       |

Como fecha de administración aparece por defecto la fecha actual. Cambiarla si fuera diferente.

5. Seleccionar **indicación** "EMBARAZO": Está pendiente de mostrar en el desplegable esta indicación especifica; mientras, se puede registrar en la indicación "Otros", y embarazo en campo **observaciones**. Además, registrar aquí la semana de gestación en la que se aplica la vacuna.

| ANTIGENO      | PRÓXIMA DOSIS DOSIS DOSIS VER BOR OP                                                           | EXC. MOTIVO     |
|---------------|------------------------------------------------------------------------------------------------|-----------------|
| MedoraC       | /L - PRUEBA , PRUEBA; 25 años - CIP: PRXX900141904010 (CONT0170) - Diálogo de pá 🗙             |                 |
| Differia      | Tétanos Tosferina                                                                              | -               |
| Diritoria,    |                                                                                                |                 |
| Lote          | AC37B132AB                                                                                     |                 |
| Marca comer   | ial Boostrix                                                                                   |                 |
| Fecha de apli | ación 04/12/2015                                                                               |                 |
|               | Aplicada fuera del centro                                                                      |                 |
|               |                                                                                                |                 |
| Indianaión    | - Seleccione Inflicación                                                                       |                 |
| mulcación     |                                                                                                |                 |
| Observacione  | PRESCRIPCION FACULTATIVA                                                                       |                 |
|               |                                                                                                |                 |
|               | *                                                                                              |                 |
| Daba alagir u | a marca comercial. Si la desconació debe desmarcas lote externo y seleccionas lote desconacido |                 |
| Debe elegii u |                                                                                                | 1               |
|               | Aceptar Salir                                                                                  |                 |
| -             |                                                                                                |                 |
|               |                                                                                                |                 |
|               |                                                                                                |                 |
|               |                                                                                                |                 |
| osis completa | Fecha próxima dosis Fecha excedida Correctamente vacunado hasta la fecha Pau                   | ta correctora   |
|               |                                                                                                |                 |
|               |                                                                                                | Correctamente v |
|               |                                                                                                |                 |

6. En la actual versión, **no se puede** registrar RECHAZO o CONTRAINDICACION en el módulo de vacunas. Por tanto, se anotará como texto libre en la HCE.